## How to Guide Sell a Voucher

MRJ Consultants 37 Weavind Ave, Eldoraigne, Centurion, 0157 Tel: (012) 654 0300 Mail: <u>helpdesk@mrj.co.za</u>

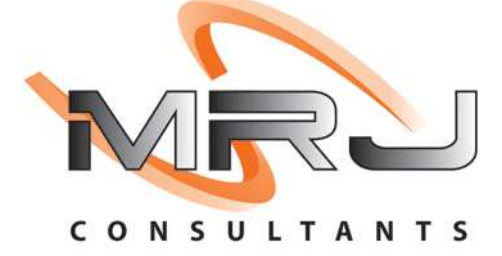

## 1. **Open** Genesis Menu.

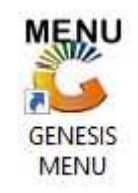

## 2. Type User code and Password.

| SENESIS Main Modul | e                         |                    |
|--------------------|---------------------------|--------------------|
| Select Company     | BLUE BOTTLE LIQUOR SIMULA |                    |
|                    | User Code Password        |                    |
| GENES              | S <u>S</u> <u>Cancel</u>  | 🔗 ок               |
| CMN999             | GENESIS Main Module       | Version : 10.33.51 |

3. Open Till Module from the Main menu.

| ESIS:       | : Main Menu   |           |             |            |                |          |             |                   |                 |                   |     |            |  |
|-------------|---------------|-----------|-------------|------------|----------------|----------|-------------|-------------------|-----------------|-------------------|-----|------------|--|
|             | 4             | 8         | -           |            | Ţ              | M        |             |                   | ×               |                   | X   | <b>B</b> u |  |
| Till Module | Stock Control | Creditors | Debtors     | Purchasing | Point of Sale  | Reports  | Cash Office | General<br>Ledger | System Utilites | Empties<br>Return | FIX | Setup      |  |
| 2020/11/05  | 10:43:33      |           | User: JOANA | Vers       | sion : 9.32.31 | Period : | 202011 Dat  | abase : GEN       | SIS-SIMULATIO   | N                 | -   | _          |  |

4. Once opened you will be prompted to the below, Click on Vouchers

| 51MU               | LATION POINT OF         | SALE               |
|--------------------|-------------------------|--------------------|
| SALES              | RETURNS                 | PAYMENTS           |
| F1 CASH SALES      |                         | DAVALENTE PEEUND   |
|                    | F4 CASH RETURNS         | & WALLETS          |
| DEB. CASH SALES    |                         |                    |
|                    | ACCOUNT RETURNS         | VOUCHERS           |
|                    |                         |                    |
| LAYBYES            | ORDERS                  | CASH-UP            |
|                    | ORDER/QUOTES &          |                    |
|                    | DISPATCHING             | CASHOP AND REPORTS |
| TTULLOCK/UNLOCK    | ADMINISTRATOR           | Swon Branches      |
|                    | ADMINISTRATOR           | Swop branches      |
| LOCK / UNLOCK TILL | F12 TILL ADMINISTRATION | SWOP BRANCHES      |

5. Select the Sell Voucher option.

| SIMU                          | LATION POINT OF                          |                                                       |
|-------------------------------|------------------------------------------|-------------------------------------------------------|
| F1 CASH SALES                 | RETORNS                                  | PATMENTS                                              |
| F2 DEB. CASH SALES            |                                          | & WALLETS                                             |
| F3 ACCOUNT SALES              | ACCOUNT RETURNS                          | VOUCHERS                                              |
| LAYBYES                       | ORDERS                                   | CASH-UP                                               |
| F9 LAYBYES                    | ORDER/QUOTES &<br>DISPATCHING            | CASHUP AND REPORTS                                    |
| TILL LOCK/UNLOCK              | ADMINISTRATOR                            | Swop Branches                                         |
| LOCK / UNLOCK TILL            | F12 TILL ADMINISTRATION                  | SWOP BRANCHES                                         |
|                               |                                          |                                                       |
|                               | VOUCH RS                                 |                                                       |
| F2 SASSA F3 Air Time Recharge | F5 Sell<br>Vouchers F6 Coinage<br>Change | / F7 Voucher<br>Reversals F8 ATM / Card<br>Withdrawal |
| ESc EXIT from Vouche          | rs Function Menu and Return to th        | he POINT OF SALE Menu                                 |

6. You will then be prompted to the below, here you can fill in all the relevant information pertaining to the ATM cash back. Once all information is entered you can press F10 on your keyboard or click on process to proceed.

| 🖔 ATM Cash Back |                                                  | 4 <u>0,0</u> 5 |       | ×   |
|-----------------|--------------------------------------------------|----------------|-------|-----|
| 6               | Card Number ID Number Telephone No Amount Cashed | 0.00           |       |     |
| VTILL032        | [ATM] Cash Back                                  | FIL            | Proce | 255 |